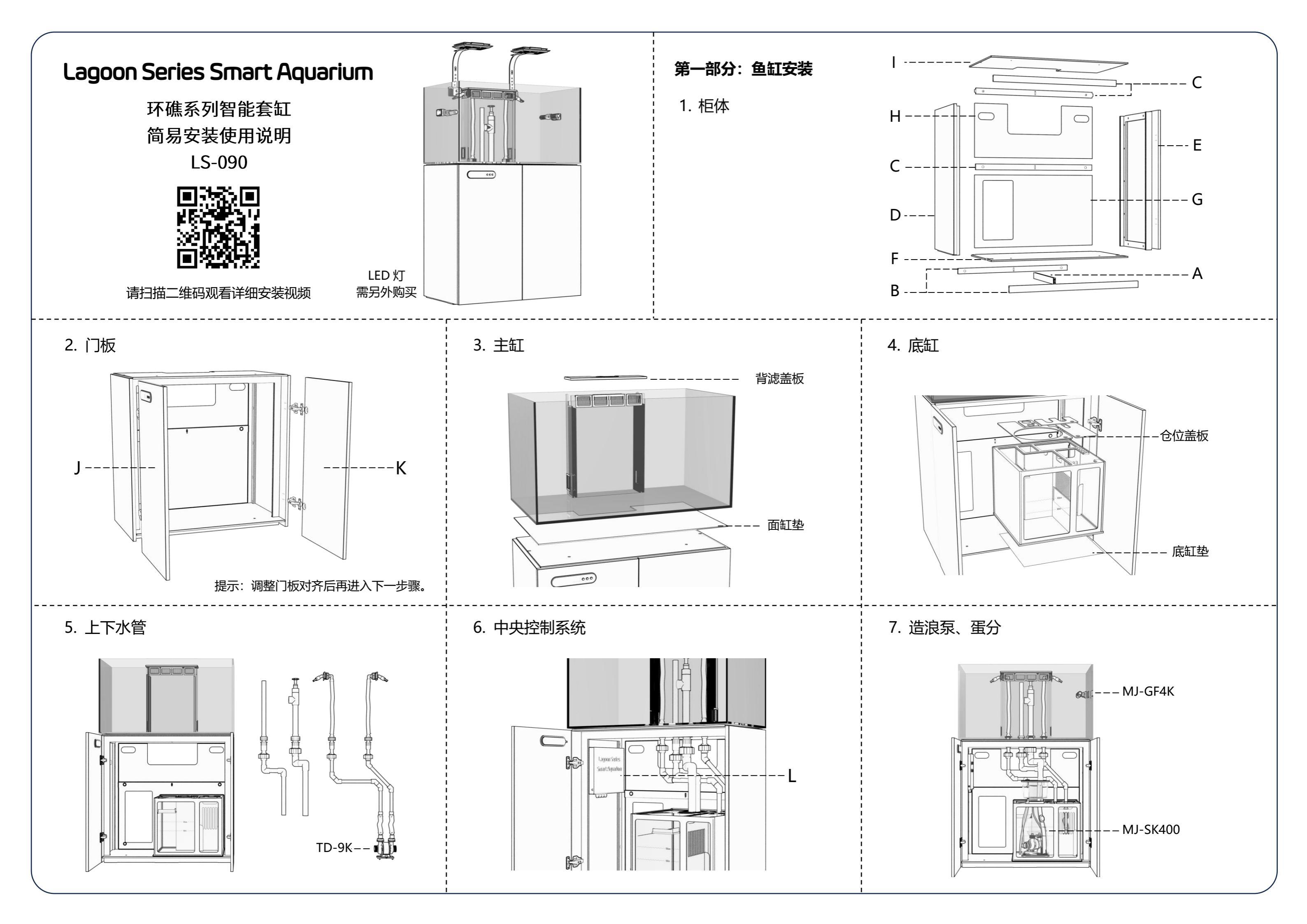

| 第二部分:设备连接                                                                                                    | * 当主控电路出现故障,导致上水                                                                                                    | 泵无法工作时,请将上水泵和                                                                                                    |
|----------------------------------------------------------------------------------------------------|----------------------------------------------------------------------------------------------------|----------------------------------------------------------------------------------------------------|
| * 上水泵(备用) ④ ④ ④ ④ ① ① ① ① ① ① ① ①                                                                                                    | <ul> <li></li></ul>                                                                                                    | L水泵供电,其他设备停止工<br>电。                                                                                                    |
| 第三部分: 控制面板介绍                                                                                                    | ● 藻缸灯:在控制面板上仅可以设置此设备的开启和关闭,更多设置<br>需要在 Syna-G Cloud APP 上进行。                                                                                                    | <b>恢复出厂设置</b><br>1.在任意主界面下,                                                                                                    |
| 显示屏幕 控制按钮<br>・・・・・・・・・・・・・・・・・・・・・・・・・・・・・・・・・・・・                                                                                                    | <ul> <li>● 造浪泵: 在控制面板上仅可以设置此设备的开启和关闭,更多设置需要在 Syna-G Cloud APP 上进行。</li> <li>Wi-Fi 连接</li> <li>1. 在任意主界面下,同时长按三个按钮约 3 秒进入设置状态;</li> <li>2. 按动 - 或 + 按钮切换至 1 号 (WiFi) 设置界面;</li> <li>3. 长按 ∲ 按钮约 2 秒 Wi-Fi 指示灯开始闪烁,此时系统进入配网状态;</li> <li>4. 手机打开 Syna-G Cloud APP 按提示连接套缸; *</li> <li>5. 注册账户并登录; **</li> <li>6. 选择移动设备断连接的 Wi-Fi 信号 并输入对应的密码:</li> </ul> | <ol> <li>2. 按动 - 或 + 按钮切</li> <li>3. 长按 按 按钮约 2</li> <li>童锁设置</li> <li>1. 在任意主界面下同<br/>亮起,此时按动<br/>行其他操作。</li> <li>2. 再次同时长按 - 和<br/>换水模式</li> <li>1. 在非锁定状态下,</li> </ol> |
| 田子山<br>田子<br>田子<br>田子<br>田子<br>田子<br>田子<br>田子<br>田子<br>田子<br>田子                                                                                                    | <ul> <li>7. 等待连接;</li> <li>8. 当以"套缸 AT-1xxxxxx"的名称显示在列表上时,代表套缸已成<br/>功连接到当前设备。</li> <li>* 请确保您的移动设备连接在 2.4GHz 频段,或 2.4G 和 5G 混合<br/>的网络上,同时开启蓝牙信号和 GPS 定位功能。</li> </ul>                                                                                                    | 此时上水泵、蛋分<br>2. 换水时长只可在 A<br>要在控制面板或 A<br>3. 再次长按 - 和 🏈<br><b>喂饲模式</b>                                                                                                    |
| <ul> <li>收留控制</li> <li>在主界面一或主界面二状态下,按动 ♀ 按钮可切换主界面。</li> <li>在主界面一状态下,长按 ♀ 按钮约 2 秒进入设备设置状态,再次<br/>按动 ♀ 按钮在设备间切换,按动 - 或+按钮调整参数,设置完成<br/>后长按 ♀ 按钮约 2 秒,或停止操作 30 秒均可以保存设置并返回<br/>主界面一。</li> <li>蛋白质分离器:在控制面板 APP 上均可设置工作速度。</li> <li>上水泵:在控制面板和 APP 上均可设置工作速度。</li> </ul> | <ul> <li>**亚洲地区用户在创建账户时请选择"亚洲"服务器。</li> <li><b>系统开关</b></li> <li>1. 在任意主界面下,同时长按三个按钮约3秒进入设置状态;</li> <li>2. 按动 - 或 + 按钮切换至2号(OFF)设置界面;</li> <li>3. 长按 按钮约2秒,屏幕闪烁三次后系统关闭,所有设备停止工作,但Wi-Fi仍然处于连接状态;</li> <li>4. 再次长按三个按钮约2秒钟系统将重新启动。</li> </ul>                                                                                                    | <ol> <li>在非锁定状态下,<br/>此时上水泵维持原<br/>式 10%;</li> <li>喂饲时长只可在 A<br/>工作状态;</li> <li>再次长按 和+</li> </ol>                                                                        |

和电源 1 的连接分别连接到上水泵(备用)和电源 工作,与此同时请尽快联系经销商或厂家进行维修。

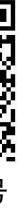

同时长按三个按钮约 3 秒进入设置状态; ]换至 3 号(Reset)设置界面; 2 秒,屏幕闪烁三次后恢复出厂设置。

司时长按 - 和 + 按钮约 2 秒锁定按钮,童锁指示灯 按钮仍可切换主界面查看设备状态,但不能进

]+按钮约2秒可解除锁定。

同时长按 - 和 🐓 按钮约 2 秒可进入换水模式, 、造浪泵停止工作;

APP 内设置,倒计时结束后系统不会自动退出,需 APP 内手动操作才可退出换水模式;

按钮约2秒可退出换水模式。

同时长按 🕏 和+按钮约2秒可进入喂饲模式, 原有工作速度,蛋分降为1挡,造浪泵降为恒速模

APP 内设置,倒计时结束后系统会自动恢复到原有

+ 按钮约2秒可退出喂饲模式。